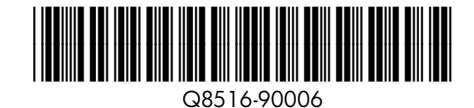

Setup Guide HP Photosmart A320 series printer Руководство по установке Принтер HP Photosmart A320 series

Start Here EN

## **Unpack the printer**

Remove the packing tape and materials from inside and around the printer. The box contains the following items: (Contents may vary by region; See box for actual contents)

- 1. HP Photosmart A320
- series printer
- 2. Setup Guide
- (this poster)
- 3. Basics Guide 4. HP Photosmart software and electronic Help on CD

Plug in the power cord

the power cord, if necessary.

Load paper in the printer

input tray opens automatically.

1. Connect the power cord to the back of the printer.

2. Connect the adapter plug for your country/region to

3. Plug the power cord into a working electrical outlet.

4. Press **On** to turn on the printer. The printer lights will

flash to indicate you need to load paper and install

the print cartridge. Please proceed to the next step.

1. Open the output tray on the front of the printer. The

(sample pack included) in the input tray with the

3. Align the paper against the left side of the input tray.

Adjust the paper-width guide to fit close to the right

2. Place a few sheets of HP Advanced Photo Paper

glossy side facing the front of the printer.

edge of the paper without bending it.

- 5. Power supply and adapters 6. HP Advanced Photo
  - Paper 7. HP 110 Tri-color Inkjet
  - Introductory print cartridge

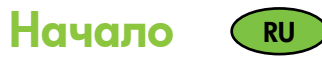

## Распаковка принтера

Удалите защитную ленту и упаковочный материал изнутри и снаружи принтера. Коробка содержит следующие компоненты (содержимое может отличаться в разных регионах; проверьте наличие в коробке важных компонентов):

- 1. Принтер HP Photosmart A320 6. Фотобумага HP series
- 2. Руководство по установке
- (данный плакат) 3. Вводное руководство
- 4. Компакт-диск с программным обеспечением HP Photosmart
- 7. Пробный трехцветный картридж НР 110 для

с улучшенными

- струйной печати
- и электронной справкой
- 5. Блок питания и адаптеры

## Подключение кабеля питания

- 1. Подсоедините кабель питания к задней панели принтера.
- 2. Если необходимо, подсоедините к кабелю питания штепсель-переходник для данной страны/региона.
- 3. Подсоедините кабель питания принтера к исправной розетке сети электропитания.
- 4. Включите принтер, нажав кнопку ВКЛ. Индикаторы принтера начнут мигать, указывая на необходимость загрузить бумагу и установить картридж. Перейдите к следующему шагу.

# Загрузка бумаги в принтер

- 1. Откройте выходной лоток с передней стороны принтера. Входной лоток открывается автоматически.
- 2. Загрузите во входной лоток несколько листов улучшенной фотобумаги HP (пачка с образцами бумаги входит в комплект поставки) глянцевой стороной к передней панели принтера.
- 3. Выровняйте бумагу по левому краю входного лотка. Придвиньте направляющую вплотную к правому краю стопки бумаги, не изгибая бумагу.

## Подготовка к установке картриджа

1. Распакуйте картридж. Потянув за розовый язычок, удалите защитную ленту с картриджа.

Не прикасайтесь к медным контактам и соплам картриджа!

2. Откройте дверцу картриджа.

Print cartridge door Дверца картриджа דלת מחסנית ההדפסה

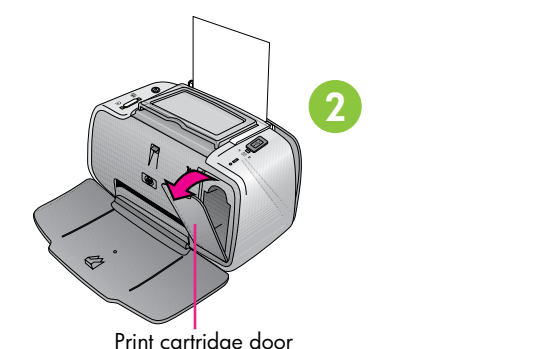

### Use HP Advanced Photo Paper - especially designed to produce beautiful photos using the inks in your new printer.

Используйте улучшенную фотобумагу НР - она специально предназначена для печати фотографий высокого качества при использовании чернил данного принтера.

2 0n button Кнопка Вкл (U) חצן On (הפעלה)

> Paper width guide Input tray Входной лоток מגש הקלט

> > (p)

3

Output tray ОДНОЙ ЛОТОК מגש הפלט

## Prepare to install the print cartridge

1. Open the print cartridge package. Pull the pink pulltab to remove the clear tape from the print cartridge.

Do not touch or remove the ink nozzles or the coppercolored contacts!

2. Open the print cartridge door.

Направляющая ширины бумаги מכוון הרוחב של הנייר

#### התחל כאן HE

#### הוצאת המדפסת מהאריזה

הסר את הסרט וחומרי האריזה מתוך המדפסת ומסביבה. התיבה מכילה את הפריטים הבאים (התכולה עשויה להיות שונה; הבט בתיבה כדי לראות את התכולה בפועל):

- HP Photosmart A320 חדפסת. 1 series
  - 2. מדריך ההתקנה (פוסטר זה)
    - 3. מדריך בסיסי
- 4. תוכנת HP Photosmart ועזרה אלקטרונית על גבי תקליטור
  - 5. ספק כוח ומתאמים
- 6. נייר צילום מתקדם מבית HP . 7. מחסנית הדפסה ראשונית להזרקת HP דיו תלת–צבעונית HP 110

характеристиками

## חיבור כבל החשמל

- 1. חבר את כבל החשמל לצד האחורי של המדפסת.
- 2. במידת הצורך, חבר את שקע המתאם המקומי לכבל החשמל.
  - 3. חבר את כבל החשמל לשקע חשמלי פועל.
- 4. לחץ על **On** כדי להפעיל את המדפסת. נוריות מדפסת מהבהבות כדי לציין שיש לטעון נייר ולהתקין את מחסנית ההדפסה. עבור לשלב הבא.

#### טעינת הנייר במדפסת

- 1. פתח את מגש הפלט בקדמת המדפסת. מגש הקלט נפתח באופן אוטומטי. 2. הנח מספר דפים של נייר צילום מתקדם מבית HP (מסופקת חבילה לדוגמה) במגש הקלט עם הצד המבריק כלפי הצד הקדמי של המדפסת.
  - 3. ישר את הנייר כנגד הצד השמאלי של מגש הקלט. התאם את מכוון הרוחב של הנייר לקצה הימני של הנייר מבלי לכופף אותו.

## הכנות להתקנת מחסנית ההדפסה

1. פתח את האריזה של מחסנית ההדפסה. משוך את **הלשונית הוורודה** כדי להסיר את הסרט השקוף ממחסנית ההדפסה.

אל תיגע בחרירי הדיו או במגעים בצבע הנחושת.

2. פתח את דלת מחסנית ההדפסה.

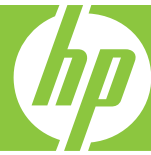

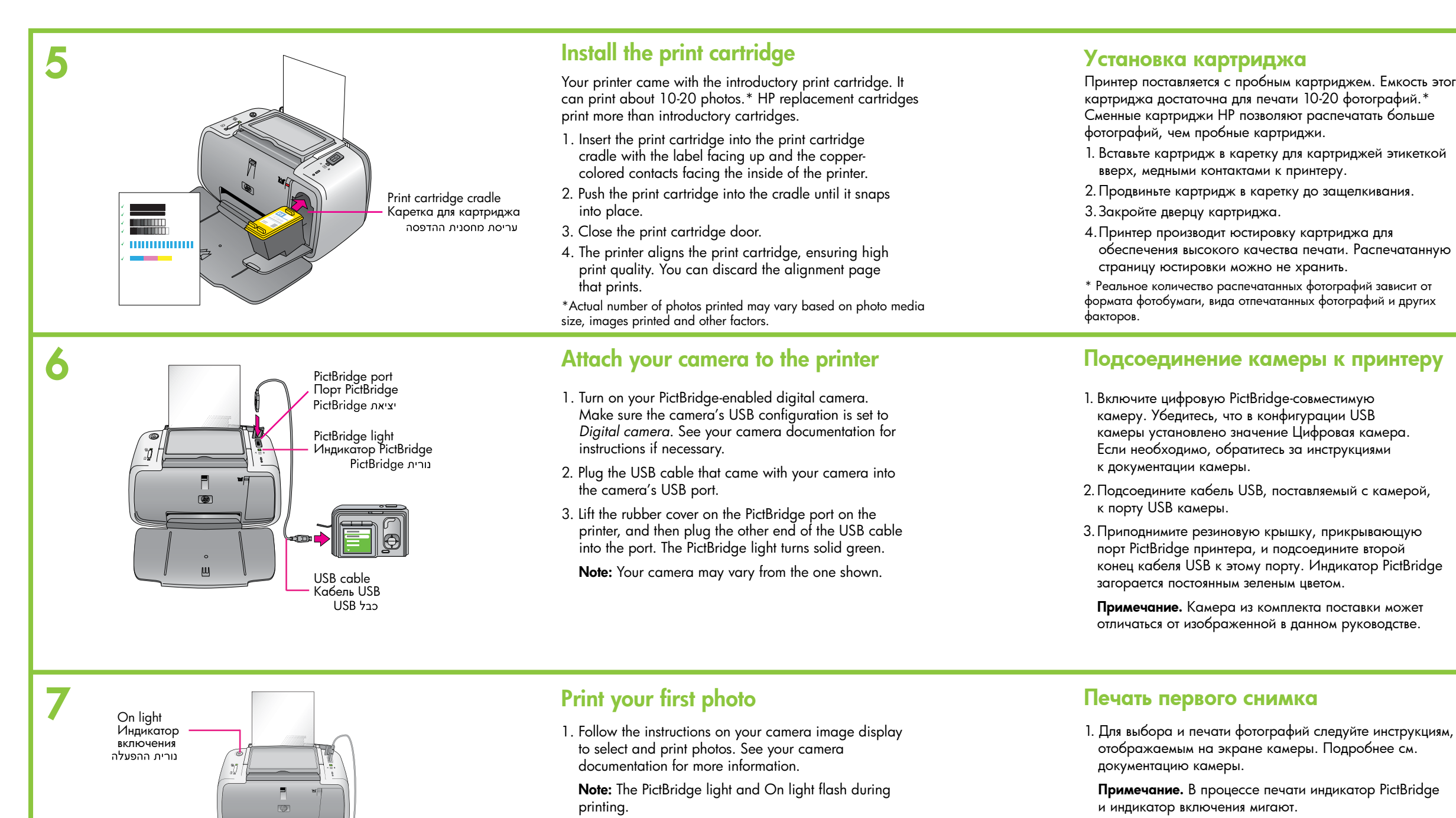

### Need more information?

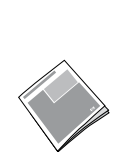

See Install the software in this guide to learn how to install the HP Photosmart software on your computer. From your computer you can make changes to photos, e-mail photos, clean and align the print cartridge, check ink levels, and more!

HP Photosmart A320 series Basics Guide

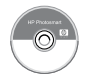

**Electronic Help** HP Photosmart software

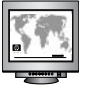

www.hp.com/support

# Перейдите по адресу www.register.hp.com, чтобы

зарегистрировать данное изделие и в дальнейшем получать уведомления о бесплатных драйверах, срочную техническую поддержку и индивидуальную рассылку новостей.

עבור לכתובת www.register.hp.com כדי לרשום את המוצר ולקבל חינם הודעות על מנהלי התקן, תמיכה טכנית מהירה יותר ועלוני חדשות אישיים.

Printed in [country]. 05/07 © 2007 Hewlett-Packard Development Company, L.P.

#### Go to www.register.hp.com to register your product and receive free driver notices, faster technical support, and personalized newsletters.

Вводное руководство HP Photosmart A320 series

Дополнительные сведения

Инструкции по установке на компьютер программного обеспечения HP Photosmart см. в разделе Установка программного обеспечения указанного руководства. С компьютера можно вносить изменения в фотографии, отправлять фотографии по электронной почте, запускать чистку и юстировку картриджа, проверять уровень чернил и многое другое!

#### Электронная справка по программному обеспечению HP Photosmart

www.hp.com/support

|                      | התקנת מחסנית ההדפסה                                                                                                    |
|----------------------|----------------------------------------------------------------------------------------------------|
| ть этого<br>.*<br>ше | המדפס <sup>ّ</sup> ת מסופקת עם מחסנית הדפסה ראשונית. המחסנית יכולה להספיק<br>להדפסת 10 עד 20 עמודים.* מחסניות ההחלפה מבית HP מדפיסות יותר<br>מהמחסניות הראשוניות. |
| ткой                 | 1. הכנס את מחסנית ההדפסה לתוך העריסה המיועדת לה עם התווית כלפי<br>מעלה ועם המגעים בצבע נחושת כלפי פנים המדפסת.                                                    |
|                      | 2. דחוף את מחסנית ההדפסה לתוך העריסה עד שתיכנס למקומה בנקישה.                                                                                                    |
|                      | 3. סגור את הדלת של מחסנית ההדפסה.                                                                                                    |
|                      | 4. המדפסת מיישרת את מחסנית ההדפסה כדי להבטיח הדפסה איכותית.<br>ניתן להשליך את דף היישור המודפס.                                                                   |
| нную                 | * מספר התמונות שיודפסו בפועל עשוי להשתנות בהתאם לגודל של חומר ההדפסה<br>לצילום, התמונות המודפסות וגורמים נוספים.                                                  |
| от                   |                                                                                                    |
| тих                  |                                                                                                    |
|                      |                                                                                                    |

| DV |  |
|----|--|
|    |  |

|     | 1. הפעל את המצלמה המותאמת לשימוש עם PictBridge. ודא שתצורת<br>ה-USB של המצלמה הוגדרה לאפשרות Digital camera (מצלמה<br>דיגיטלית). במידת הצורך, עיין בתיעוד הנלווה למצלמה כדי לקבל<br>הוראות. |
|-----|----------------------------------------------------------------------------------------------------|
|     | 2. חבר את כבל ה-USB הנלווה למצלמה ליציאת ה-USB במצלמה.                                                                                                    |
| й,  | 3. הרם את מכסה הגומי ביציאת PictBridge במדפסת ולאחר מכן חבר<br>ליציאה את הקצה השני של כבל ה-USB. נורית PictBridge דולקת<br>כעת בירוק קבוע.                                                  |
| dge | <b>הערה:</b> המצלמה שברשותך עשויה להיות שונה מזו המוצגת כאן.                                                                                                    |
| т   |                                                                                                    |
|     |                                                                                                    |

### הדפסת התמונה הראשונה

חיבור המצלמה למדפסת

| . בצע את ההוראות בצג התמונה במצלמה כדי לבחור בתמונות |
|------------------------------------------------------|
| להדפסה. לקבלת פרטים, עיין בתיעוד הנלווה למצלמה.      |

הערה: נורית PictBridge ונורית ההפעלה (On) מהבהבות במשך ההדפסה.

## זקוק לפרטים נוספים?

#### HP Photosmart A320 המדריך הבסיסי למדפסת series

עיין בסעיף ׳התקנת התוכנה׳ במדריך זה כדי ללמוד את אופן ההתקנה של תוכנת HP Photosmart במחשב. מהמחשב אפשר לבצע שינויים בתמונות, לשלוח אותן בדואר אלקטרוני, לנקות את מחסנית ההדפסה וליישר אותה, לבדוק את רמות הדיו ועוד!

> עזרה אלקטרונית HP Photosmart תוכנת

www.hp.com/support

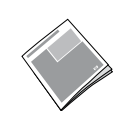

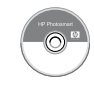

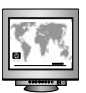

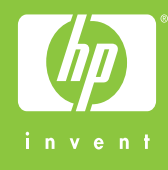